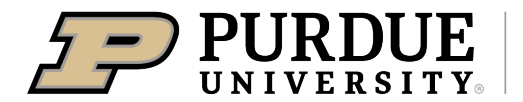

Extension - 4-H Youth Development

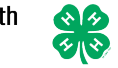

## 4-H Online Event Registration Instructions: Using a public URL

\*\*note these directions are general and not for any specific event\*\*

1. Follow the link provided to you for the 4-H Online event and click "Register" on the event page

| escription:<br>THIS IS NOT A REAL EVENT!<br>vailable Sessions:                                                                                                    | THIS IS FOR TESTING PURPOSES ONLY. DO NOT REGISTER                                                                                                    |                                                                                                    |
|----------------------------------------------------------------------------------------------------|----------------------------------------------------------------------------------------------------|----------------------------------------------------------------------------------------------------|
| come test your culinary skills with                                                                                                    | member \$15.00                                                                                                    | Deadline: 12/5/2023                                                                                        |
| pecember 1stn: Cooking is Fun<br>come test your culinary skills with<br>us                                                                                                    | member \$15.00<br>participant \$15.00                                                                                                    | Deadline: 12/5/2022<br>Deadline: 12/5/2023                                                                 |
| December 1str: Clowing is Fun<br>come test your culinary skills with<br>us                                                                                                    | member \$15.00<br>participant \$15.00<br>Registration Types:                                                                                                    | Deadline: 12/5/2022<br>Deadline: 12/5/2022                                                                 |
| oecember 1941: Cooking is Hun<br>come test your culinary skills with<br>is<br>December 19: Spa Day<br>Come relax for a spa day with us                                                                                                    | ngenerating types<br>participant S15.00<br>Registration Types<br>number (S15.00<br>participant S15.00                                                                              | Deadline: 13/6/002<br>Deadline: 13/6/002<br>Deadline: 13/6/002<br>Deadline: 13/6/002<br>Deadline: 13/6/002 |
| opeember 1941: Cooking a run<br>come text your culinary skills with<br>us<br>December 29: Spa Dey<br>Come relax for a spa day with us<br>December 20th: Nature Adventure                                                                                                    | regionario spani<br>participant 33.50<br>Registration Types:<br>months: \$15.00<br>participant 31.50<br>Registration Types:                                                        | Deatline: 110/0022<br>Deatline: 120/0022<br>Deatline: 120/0022<br>Deatline: 120/0022                       |
| Cone relax for any Alle with us<br>Cone relax for any Alle with us<br>Cone relax for a spa day with us<br>Cone relax for a spa day with us<br>Cone relax for a spa day with us<br>Cone relax for a spa day with us<br>Cone relax for a spa day with us<br>Cone relax for a spa day with us<br>Cone relax for a spa day with us<br>Cone relax for a small space with the space of the space of the s | Ingenteenin Spent<br>member 315.00<br>Perginteenin Spent<br>member 315.00<br>Perginteenin Spent<br>member 315.00<br>member 315.00<br>member 315.00                                 | Deadline 13/0002<br>Deadline 13/0002<br>Deadline 13/0002<br>Deadline 13/0002<br>Deadline 13/0002           |
| December 21st: Robotics Builders                                                                                                    | Registration Types:<br>membra 31.00<br>Registration Types:<br>membra 31.00<br>Registration Types:<br>membra 31.00<br>participant 31.00<br>participant 31.00<br>Registration Types: | Deadline 13/0202<br>Deadline 13/0202<br>Deadline 13/0202<br>Deadline 13/0202                               |

- 2. You will be required to login.
  - A. **New Users**, provide your email and select "send email". An email will be sent to you to continue your registration. It will take you back to 4-H Online to register.

|    | RegMax «no-reply@4hontine.com» to me                  |                                                                                                    |                    |
|----|-------------------------------------------------------|----------------------------------------------------------------------------------------------------|--------------------|
|    |                                                       | Welcome to RegMax. You may login by clicking on the link below.                                                                                                    |                    |
|    |                                                       | Continue Registration                                                                                                    | Login              |
|    |                                                       | Tite avail was ser to <b>service and the service of the service of t</b> | New Users<br>Email |
|    |                                                       |                                                                                                    | Send Email         |
| Β. | <b>Existing Users</b> , please of 4-H Online account. | lick "or Login" and login to your                                                                                                    | Or Login           |

## 3. Register a member

- A. **New users**, use the box to the left to Register New Member. Then confirm your new member.
- B. Existing users, please select "Register" for your Existing Member

|                                                                         | Training County W<br>By Training, 12/1 | inter Break Activities<br>8/2023 - 12/21/2023 |  |          |
|-------------------------------------------------------------------------|----------------------------------------|-----------------------------------------------|--|----------|
| hile you are on winter break this year, come join us for numerous 4-H A | ctivities!                             |                                               |  |          |
| Register New Member                                                     |                                        | Existing Members                              |  |          |
| First Name required                                                     |                                        | Jenny Clover                                  |  | View     |
|                                                                         |                                        | Johnny Clover                                 |  | Register |
| Last Name <sup>required</sup>                                           |                                        |                                               |  |          |
|                                                                         |                                        |                                               |  |          |
| Ex. 1/1/2001                                                            | ά.                                     |                                               |  |          |
| Create And Register                                                     |                                        |                                               |  |          |
|                                                                         |                                        |                                               |  |          |
| Confirm New Member                                                      |                                        | ×                                             |  |          |
| New Member<br>First Name Jenny                                          |                                        |                                               |  |          |
| Last Name Clover                                                        |                                        |                                               |  |          |
| Birth Date 3/17/2011                                                    |                                        |                                               |  |          |
|                                                                         |                                        | Create And Register Cancel                    |  |          |

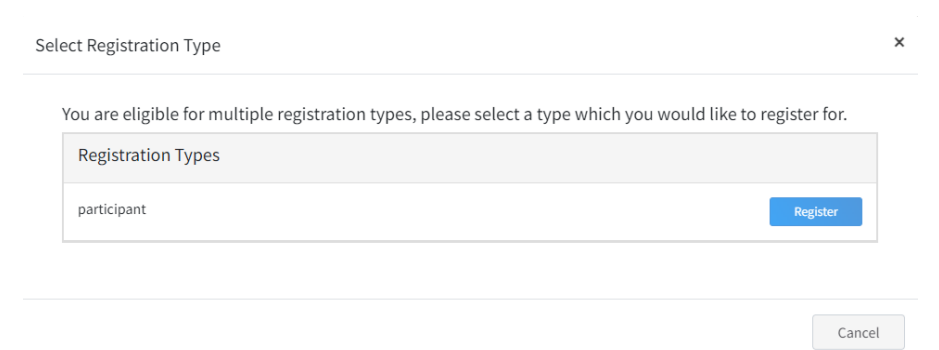

5. **New users**, enter in your demographic information and then continue.

| 9                        | Jenny Clover<br>Birthdate: Mar 17, 2011 Age: 12 |      |   |
|--------------------------|-------------------------------------------------|------|---|
|                          |                                                 |      |   |
| About You                |                                                 |      |   |
| Gender <sup>requin</sup> | ed                                              |      | ] |
| Job Title                |                                                 |      |   |
| Employer                 |                                                 |      |   |
| Work Phone               |                                                 | <br> |   |
|                          |                                                 |      |   |
| Work Extens              | ion                                             |      |   |

6. Continue with registration. Please fill in all required fields, sign consents, health forms, etc. if applicable.

|                                            |                           | Jenny<br>Training County V | / Clover<br>/inter Break Activities |         |           |           |
|--------------------------------------------|---------------------------|----------------------------|-------------------------------------|---------|-----------|-----------|
| Session                                    | 2 Questions               | 3                          | lealth Form                         | 4       | Consents  | 5 Confirm |
| -shirt size?                               |                           |                            |                                     | Invoi   | ce        |           |
| 🔿 small                                    |                           |                            |                                     | Tota    | ıl:       | \$0.00    |
| O medium                                   |                           |                            |                                     |         |           |           |
| O large                                    |                           |                            |                                     |         |           |           |
| O X-large                                  |                           |                            |                                     |         |           |           |
| O XX-large                                 |                           |                            |                                     |         |           |           |
| O XXX-large                                |                           |                            |                                     |         |           |           |
|                                            |                           |                            |                                     |         |           |           |
|                                            |                           |                            | Back                                | đ       |           |           |
|                                            |                           |                            | Duck                                |         |           |           |
| <ol> <li>Select your m</li> </ol>          | nethod of payment i       | f applicable a             | and then subm                       | nit     |           |           |
| Session                                    | Questions Health Fo       | orm 🥑                      | Consents                            | Payment | 6 Confirm |           |
| Select a Card                              |                           | Add New Card               | Invoice                             |         | ٦         |           |
| No Cards                                   |                           |                            | Registration Fee                    |         | \$15.00   |           |
|                                            | OR                        |                            | Total:                              |         | \$15.00   |           |
| Payment for this invoice will be collected | d by Training CountyArea. | Pay By Check               | Coupon                              |         | Apply     |           |
|                                            |                           |                            |                                     |         | () Delete |           |

| lial y                           |                                                                                                    | Invoice                          |         |
|----------------------------------|----------------------------------------------------------------------------------------------------|----------------------------------|---------|
| Details                          |                                                                                                    | Registration Fee                 | \$15.00 |
|                                  |                                                                                                    | Total:                           | \$15.00 |
| Event Name                       | Training County Winter Break Activities                                                            | Selected Payments:               |         |
| Event Start Date                 | 12/18/2023                                                                                         | CHECK<br>Owed to Training        | \$15.00 |
| Event End Date                   | 12/21/2023                                                                                         | Please pay the extension office. |         |
| Registration Type                | participant                                                                                        | Cradit Collections:              |         |
| Sessions                         |                                                                                                    |                                  |         |
| December 20th: Nature Adventure  | Come explore the great outdoors with us indoors as we learn about National Parks<br>in a simulator |                                  |         |
| December 21st: Robotics Builders | Come and learn how to build and program robots to compete in obstacle courses.                     |                                  |         |
|                                  |                                                                                                    |                                  |         |

## 8. Confirm everything is correct and then "Finish"

9. View your completed submission and then add another registration if needed or logout.

|                                                                                                    | Training County Winter Break Activities<br>By Training, 12/18/2023 - 12/21/2023 |
|----------------------------------------------------------------------------------------------------|---------------------------------------------------------------------------------|
|                                                                                                    | Registration Complete!                                                          |
|                                                                                                    | Add Another Registration                                                        |
| Jenny Clover                                                                                                 |                                                                                 |
| Registration Status: PendingApproval<br>Start: Monday, December 18, 2023<br>End: Thursday, December 21, 2023 |                                                                                 |
| Sessions                                                                                                    |                                                                                 |
| December 18th: Cooking is Fun                                                                                | come test your culinary skills with us                                          |
| December 19: Spa Day                                                                                         | Come relax for a spa day with us                                                |
|                                                                                                    |                                                                                 |
| Questions                                                                                                    |                                                                                 |

t-shirt size?